### BEDIENUNGSANLEITUNG

ba75990d02 08/2014

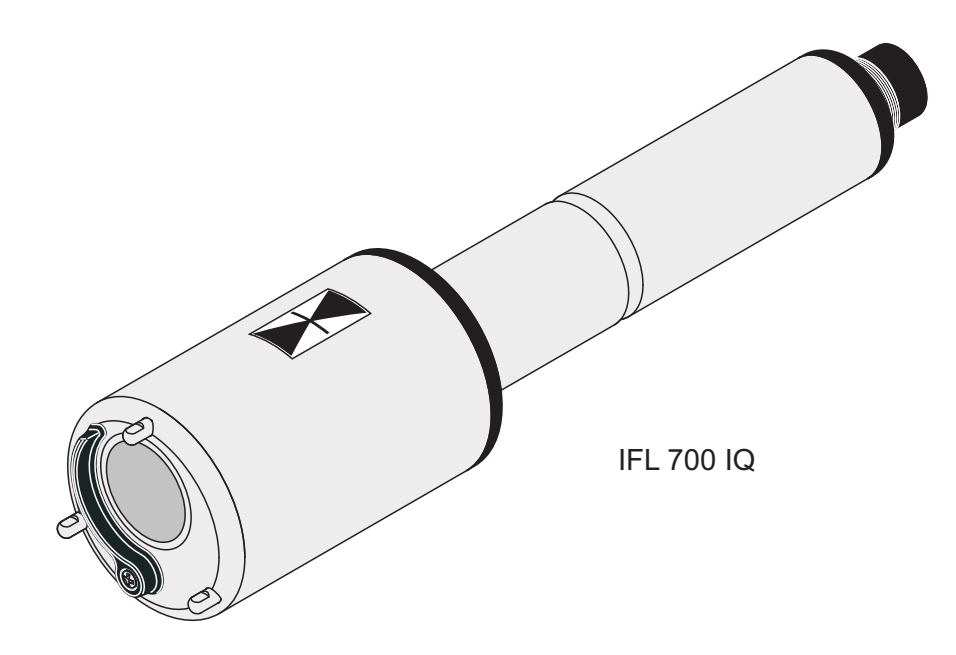

# IFL 700 IQ IFL 701 IQ

IQ SENSOR NET SCHLAMMSPIEGELSENSOR

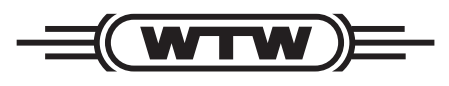

a **xylem** brand

© 2012 Xylem Analytics Germany GmbH Printed in Germany.

IFL 70x IQ

## IFL 70x IQ - Inhaltsverzeichnis

| 1 | <b>Übe</b><br>1.1 | berblick                                                                                                    |   |  |  |
|---|-------------------|----------------------------------------------------------------------------------------------------|---|--|--|
|   | 1.2               | Aufbau des Schlammspiegelsensors IFL 70x IQ1-                                                                                                    | 6 |  |  |
|   | 1.3               | Empfohlene Einsatzbereiche1-                                                                                                    | 7 |  |  |
| 2 | Sich              | nerheit                                                                                                    | 8 |  |  |
|   | 2.1               | Sicherheitsinformationen2-                                                                                                    | 8 |  |  |
|   |                   | 2.1.1 Sicherheitsinformationen in der                                                                                                    |   |  |  |
|   |                   | Bedienungsanleitung                                                                                                    | 8 |  |  |
|   |                   | <ul> <li>2.1.2 Sicherheitskennzeichnungen auf dem Produkt . 2-</li> <li>2.1.3 Weitere Dokumente mit</li> <li>Sieherheiteinformationen</li> </ul> | 8 |  |  |
|   | <u> </u>          | Sicherer Datrick                                                                                                    | 8 |  |  |
|   | 2.2               | Sicherer Betrieb                                                                                                    | 9 |  |  |
|   |                   | 2.2.1 Besummungsgemäßer Gebrauch                                                                                                    | 9 |  |  |
|   |                   | 2.2.3 Unzulässiger Betrieb                                                                                                    | 9 |  |  |
|   |                   |                                                                                                    | - |  |  |
| 3 | Inbe              | Inbetriebnahme                                                                                                    |   |  |  |
|   | 3.1               | Systemvoraussetzungen IQ SENSOR NET                                                                                                    | 0 |  |  |
|   | 3.2               | Lieferumfang                                                                                                    | 0 |  |  |
|   | 3.3               | Installation                                                                                                    | 0 |  |  |
|   |                   | 3.3.1 Allgemeines                                                                                                    | 0 |  |  |
|   |                   | 3.3.2 Allgemeine Einbauverhältnisse                                                                                                    | 1 |  |  |
|   |                   | 3.3.3 Einfluss von festinstallierten Einbauten 3-1                                                                                               | 2 |  |  |
|   |                   | 3.3.4 Einiuss von Gasblasen und Schwebtelichen . 3-1<br>3.3.5 Kurzzeitig auftretende Störungen durch                                             | 2 |  |  |
|   |                   | Hindernisse                                                                                                    | 3 |  |  |
|   |                   | 3.3.6 Sensor anschließen                                                                                                    | 3 |  |  |
|   | 3.4               | Erstinbetriebnahme                                                                                                    | 5 |  |  |
|   | 3.5               | Einstelltabelle IFL 70x IQ                                                                                                    | 7 |  |  |
|   |                   | 3.5.1 Menü Einstellungen Sensor                                                                                                    | 7 |  |  |
|   |                   | 3.5.2 Menü Anzeige/Extras                                                                                                    | 2 |  |  |
| 4 | Mes               | sen 4-2                                                                                                    | 3 |  |  |
| 5 | War               | tung, Reinigung, Zubehör                                                                                                    | 4 |  |  |
|   | 5.1               | Allgemeines                                                                                                    | 4 |  |  |
|   | 5.2               | Reinigung von Sensorschaft und                                                                                                    |   |  |  |
|   |                   | Ultraschallwandleroberfläche                                                                                                    | 4 |  |  |
|   | 5.3               | Zubehör                                                                                                    | 6 |  |  |
|   |                   |                                                                                                    |   |  |  |

| 6               | Was tun, wenn |                               |  |
|-----------------|---------------|-------------------------------|--|
| 7               | Tecl          | hnische Daten                 |  |
|                 | 7.1           | Messeigenschaften             |  |
|                 | 7.2           | Einsatzcharakteristik         |  |
|                 | 7.3           | Allgemeine Daten              |  |
|                 | 7.4           | Elektrische Daten             |  |
| 8 Verzeichnisse |               | zeichnisse 8-33               |  |
|                 | 8.1           | Erläuterung der Meldungen8-33 |  |
|                 |               | 8.1.1 Fehlermeldungen8-33     |  |
|                 |               | 8.1.2 Infomeldungen8-34       |  |
|                 | 8.2           | Status-Info8-34               |  |

## 1 Überblick

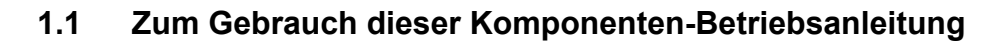

Aufbau der IQ SENSOR NET Betriebsanleitung

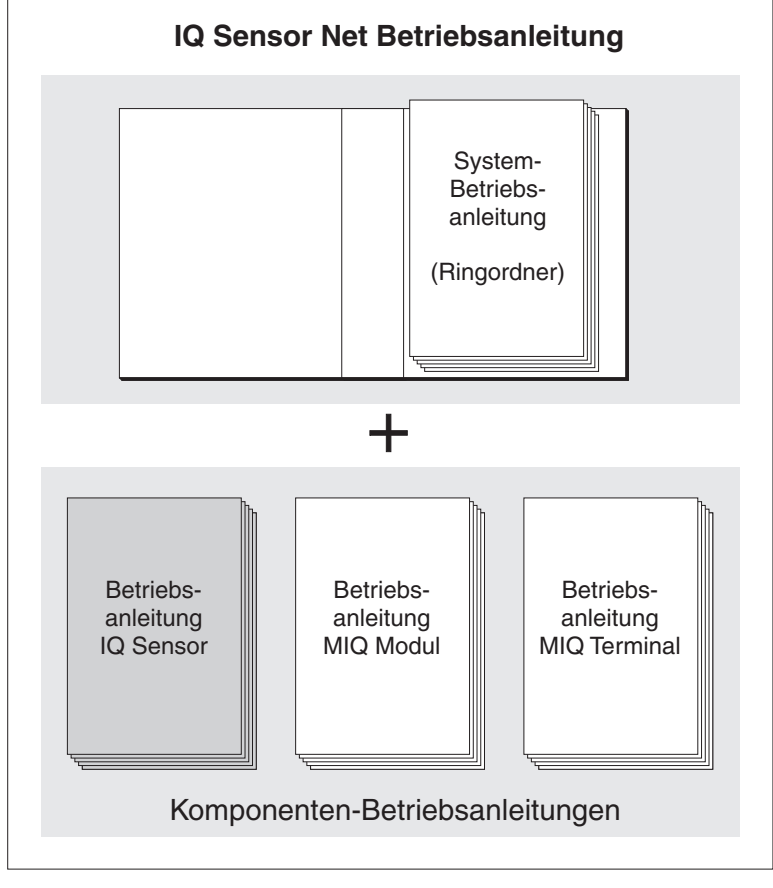

Bild 1-1 Struktur der IQ SENSOR NET Betriebsanleitung

Die IQ SENSOR NET Betriebsanleitung ist wie das IQ SENSOR NET selbst modular aufgebaut. Sie besteht aus einer System-Betriebsanleitung und den Betriebsanleitungen aller verwendeten Komponenten.

Bitte ordnen Sie diese Komponenten-Betriebsanleitung in den Ringordner der System-Betriebsanleitung ein.

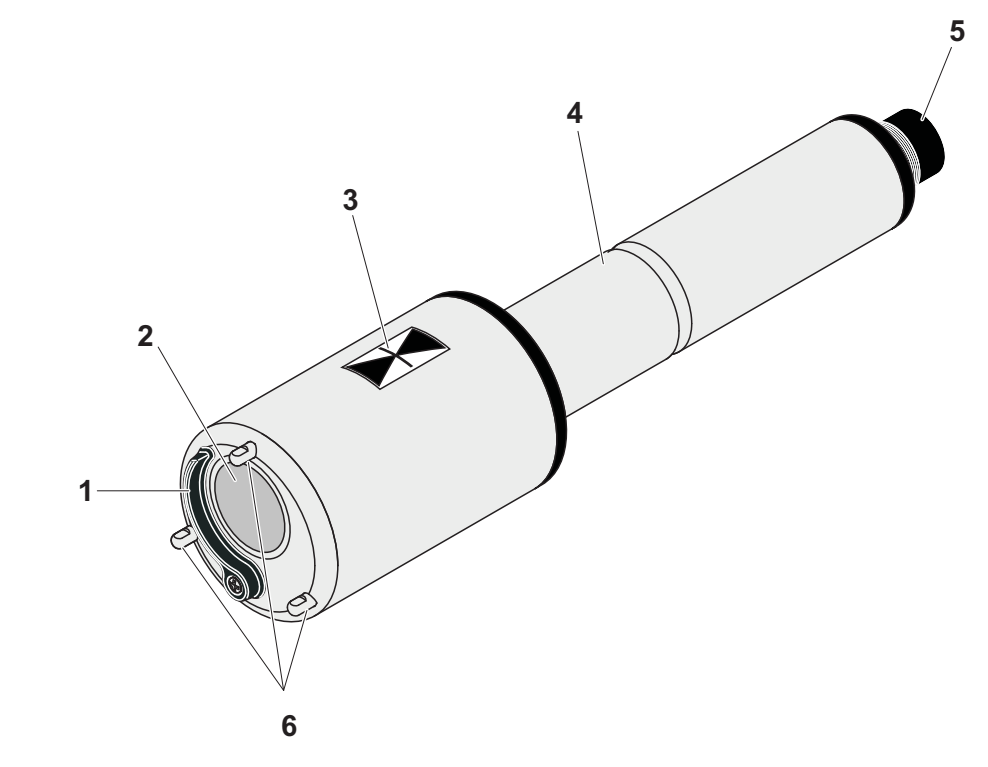

#### 1.2 Aufbau des Schlammspiegelsensors IFL 70x IQ

Aufbau

Bild 1-2 Aufbau des Schlammspiegelsensors (Beispiel: IFL 70x IQ)

| 1                     | Abstreifer (nur bei IFL 700 IQ)                                          |
|-----------------------|--------------------------------------------------------------------------|
| 2                     | Ultraschallwandler                                                       |
| 3                     | Markierung für Eintauchtiefe 0,1 m                                       |
| 4                     | Schaft                                                                   |
| 5                     | Steckkopf                                                                |
| 6                     | Abstellfüße                                                              |
| 2<br>3<br>4<br>5<br>6 | Markierung für Eintauchtiefe 0,1 m<br>Schaft<br>Steckkopf<br>Abstellfüße |

**Messprinzip** Der IFL 70x IQ basiert auf dem Ultraschall-Messprinzip. Vom Ultraschallwandler ausgesendete Ultraschallwellen werden an Schichten, an denen sich die Dichte des Messmediums ändert (z. B. Schlammspiegel, Beckenboden), ganz oder teilweise reflektiert und wieder empfangen. Aus der Laufzeit der Echos wird die Entfernung zwischen den Schichten und dem Ultraschallwandler ermittelt:

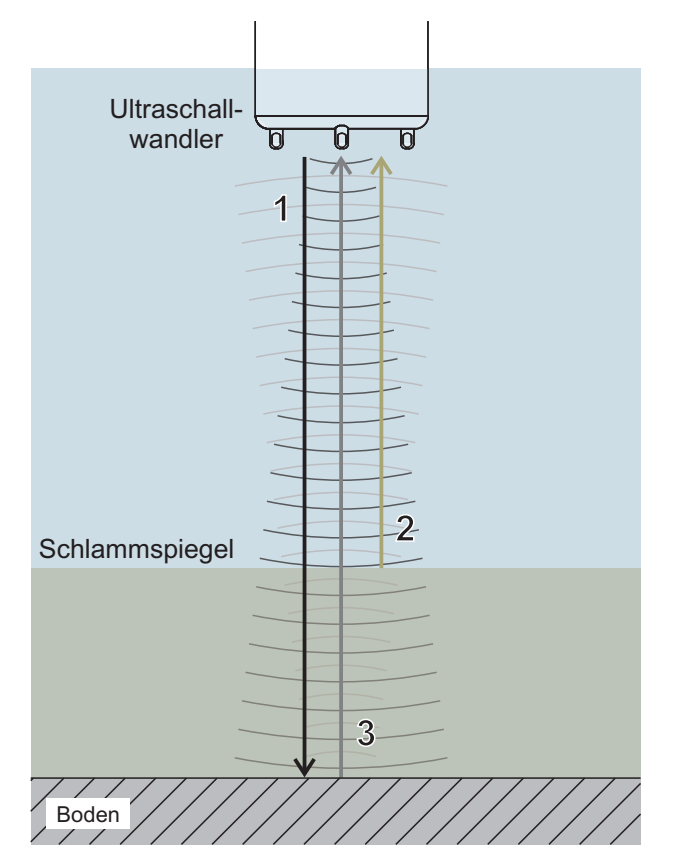

Bild 1-3 Prinzip der Ultraschallmessung

| 1 | Ausgesendete Ultraschallwellen                        |  |  |
|---|-------------------------------------------------------|--|--|
| 2 | Am Schlammspiegel reflektiertes Echo (kurze Laufzeit) |  |  |
| 3 | Am Boden reflektiertes Echo (lange Laufzeit)          |  |  |

# Abstreifer (Reinhaltesystem)

Der Sensor IFL 700 IQ verfügt über einen mechanischen Abstreifer, der den Ultraschallwandler automatisch wirksam von Gasblasen und Schmutz reinigt. Der Abstreifer arbeitet berührungslos und ist wartungs- und verschleißfrei.

#### 1.3 Empfohlene Einsatzbereiche

Schlammspiegelregelung und -überwachung in Klärprozessen.

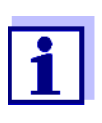

Ausführliche Informationen rund um das Thema Schlammspiegelmessung finden Sie z. B. im DWA-Merkblatt 256 "Prozessmesstechnik auf Kläranlagen, Teil 8: Messeinrichtungen zur Bestimmung des Schlammspiegels".

## 2 Sicherheit

#### 2.1 Sicherheitsinformationen

#### 2.1.1 Sicherheitsinformationen in der Bedienungsanleitung

Diese Bedienungsanleitung enthält wichtige Informationen für den sicheren Betrieb des Produkts. Lesen Sie diese Bedienungsanleitung vollständig durch und machen Sie sich mit dem Produkt vertraut, bevor sie es in Betrieb nehmen oder damit arbeiten. Halten Sie die Bedienungsanleitung immer griffbereit, um bei Bedarf darin nachschlagen zu können.

Besonders zu beachtende Hinweise für die Sicherheit sind in der Bedienungsanleitung hervorgehoben. Sie erkennen diese Sicherheitshinweise am Warnsymbol (Dreieck) am linken Rand. Das Signalwort (z. B. "VORSICHT") steht für die Schwere der Gefahr:

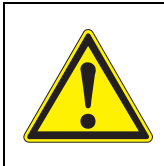

#### WARNUNG

weist auf eine gefährliche Situation hin, die zu schweren (irreversiblen) Verletzungen oder Tod führen kann, wenn der Sicherheitshinweis nicht befolgt wird.

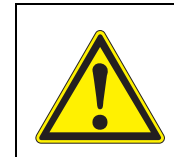

#### VORSICHT

weist auf eine gefährliche Situation hin, die zu leichten (reversiblen) Verletzungen führen kann, wenn der Sicherheitshinweis nicht befolgt wird.

#### HINWEIS

weist auf Sachschäden hin, welche entstehen können, wenn die angegebenen Maßnahmen nicht befolgt werden.

#### 2.1.2 Sicherheitskennzeichnungen auf dem Produkt

Beachten Sie alle Aufkleber, Hinweisschilder und Sicherheitssymbole auf dem Produkt. Ein Warnsymbol (Dreieck) ohne Text verweist auf Sicherheitsinformationen in der Bedienungsanleitung.

#### 2.1.3 Weitere Dokumente mit Sicherheitsinformationen

Folgende Dokumente enthalten weitere Informationen, die Sie zu Ihrer Sicherheit beachten sollten, wenn Sie mit einem Messsystem arbeiten:

- Bedienungsanleitungen zu anderen Komponenten des IQ SENSOR NET Systems (Netzteile, Controller, Zubehör)
- Sicherheitsdatenblätter zu Kalibrier- und Wartungsmitteln (z. B. Reinigungslösungen).

#### 2.2 Sicherer Betrieb

#### 2.2.1 Bestimmungsgemäßer Gebrauch

Der bestimmungsgemäße Gebrauch der IFL 70x IQ besteht im Einsatz als Sensor im IQ SENSOR NET. Bestimmungsgemäß ist ausschließlich der Gebrauch gemäß den Instruktionen und den technischen Spezifikationen dieser Bedienungsanleitung (siehe Kapitel 7 TECHNISCHE DATEN). Jede darüber hinaus gehende Verwendung ist nicht bestimmungsgemäß.

#### 2.2.2 Voraussetzungen für den sicheren Betrieb

Beachten Sie folgende Punkte für einen sicheren Betrieb:

- Das Produkt darf nur seinem bestimmungsgemäßen Gebrauch entsprechend verwendet werden.
- Das Produkt darf nur mit den in der Bedienungsanleitung genannten Energiequellen versorgt werden.
- Das Produkt darf nur unter den in der Bedienungsanleitung genannten Umgebungsbedingungen betrieben werden.
- Das Produkt darf nicht geöffnet werden.

#### 2.2.3 Unzulässiger Betrieb

Das Produkt darf nicht in Betrieb genommen werden, wenn es:

- eine sichtbare Beschädigung aufweist (z. B. nach einem Transport)
- längere Zeit unter ungeeigneten Bedingungen gelagert wurde (Lagerbedingungen, siehe Kapitel 7 TECHNISCHE DATEN)

## 3 Inbetriebnahme

#### 3.1 Systemvoraussetzungen IQ SENSOR NET

Softwarestände von Der Betrieb des Controller- und voraus: Terminalkomponent

en

Der Betrieb des IFL 70x IQ setzt folgende Softwarestände im IQ SENSOR NET voraus:

- MIQ/MC2 Controllersoftware: Version 3.35 oder höher
- MIQ/TC 2020 XT Terminalsoftware: Version 3.35 oder höher

#### 3.2 Lieferumfang

- Schlammspiegelsensor IFL 700 IQ bzw. IFL 701 IQ
- Betriebsanleitung

#### 3.3 Installation

#### 3.3.1 Allgemeines

#### **HINWEIS**

Spitze Gegenstände können den Ultraschallwandler beschädigen. Vorsicht insbesondere beim Hantieren mit scharfkantigen Werkzeugen, beim Reinigen und beim Transport.

#### HINWEIS (nur IFL 700 IQ)

Wenn der Sensor an das IQ SENSOR NET angeschlossen ist, kann der mechanische Abstreifer unerwartet anlaufen. Achten Sie darauf, dass der Schwenkbereich des Abstreifers stets frei ist. Stellen Sie den Sensor immer nur auf einer ebenen Fläche mit nach unten gerichtetem Ultraschallwandler auf die Abstellfüße ab.

#### 3.3.2 Allgemeine Einbauverhältnisse

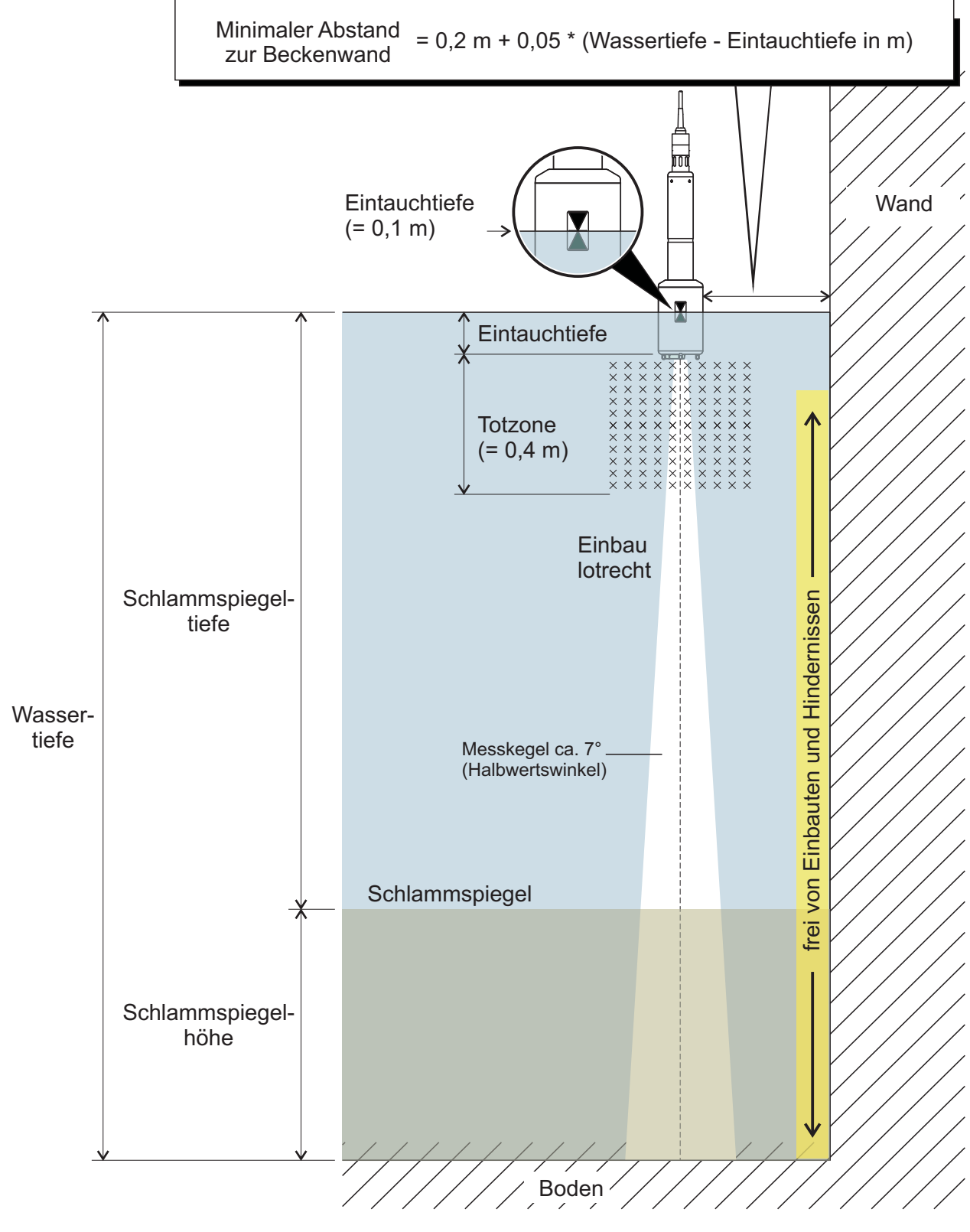

Bild 3-1 Ideale Einbauumgebung

Sensoreinbau Folgende Bedingungen sollten immer erfüllt sein:

- Lotrecht
- Ausreichend Abstand zur Beckenwand (Minimaler Abstand siehe Formel in Bild 3-1).

Bei geringem Abstand zur Beckenwand sollte die Wand möglichst glatt sein.

- Eintauchtiefe (0,05 m ... 3 m)
- Mindestabstand zwischen Sensorboden und Schlammspiegel = 0,4 m ("Totzone").

Der Ultraschallkegel ist am Einbauort idealerweise frei von Hindernissen, die den Sensor aus seiner Position bewegen oder den Messkegel kreuzen und so störende Echos verursachen.

Um Störeinflüsse zu minimieren sind zusätzliche Maßnahmen erforderlich (siehe Abschnitt 3.3.5).

#### 3.3.3 Einfluss von festinstallierten Einbauten

Festinstallierte Einbauten in der Nähe des Messkegels reflektieren die ausgesendeten Ultraschallwellen und verursachen dadurch störende Echos.

Befinden sich festinstallierte Einbauten im Erwartungsbereich des Schlammspiegels, ist eine eindeutige Zuordnung des Echos zum Schlammspiegel nicht möglich. In diesem Fall muss ein anderer Installationsort (z. B. mit größerem Wandabstand) gewählt werden. Alternativ kann der Auswertebereich angepasst werden.

#### 3.3.4 Einfluss von Gasblasen und Schwebteilchen

Gasblasen und Schwebteilchen dämpfen die Ausbreitung von Ultraschallwellen. Eine hohe Dichte von Gasblasen und Schwebteilchen kann im Extremfall die Reichweite des Sensors einschränken.

Bei Problemen mit der Reichweite muss der Sensor tiefer eingetaucht werden (Totzone und maximale Eintauchtiefe beachten).

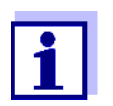

Beim Sensor IFL 700 IQ entfernt der mechanische Abstreifer Gasblasen und Schmutz von der Oberfläche des Ultraschallwandlers.

#### 3.3.5 Kurzzeitig auftretende Störungen durch Hindernisse

Bestimmte Ereignisse können zu einer kurzzeitigen Beeinträchtigung oder Unterbrechung der Messung führen. In Kläranlagen sind dies typischerweise:

- Bewegte R\u00e4umer, die einen ortsfesten Sensor aus seiner Messposition bringen oder seinen Messkegel durchqueren.
- Festinstallierte Beckeneinbauten wie z. B. Rohre oder Schilde, die der Messkegel eines Sensors auf einer Räumerbrücke bei deren Umlauf überstreicht.

Störungen durch Hindernisse können mit Hilfe von Einstellungen unterdrückt werden (siehe Einstelltabelle, Abschnitt 3.5). Die Einstellungen im Auslieferzustand müssen gegebenenfalls angepasst werden.

Für die Installation in Becken mit Ketten- oder Linearräumern für den Schwimmschlammabzug ist eine Klapparmatur erhältlich. Damit wird der Sensor vom durchlaufenden Räumer kurzzeitig aus dem Becken gehoben.

#### 3.3.6 Sensor anschließen

## Anschlusskabel Zum Anschluss des Sensors benötigen Sie ein Sensoranschlusskabel vom Typ SACIQ bzw. SACIQ SW, erhältlich in verschiedenen Längen. Das Sensoranschlusskabel SACIQ SW ist gegenüber der Standard-ausführung SACIQ hinsichtlich der Korrosionsbeständigkeit optimiert. Informationen hierzu und zu weiterem IQ SENSOR NET Zubehör finden Sie im WTW-Katalog und im Internet.

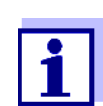

Wie Sie das Sensoranschlusskabel SACIQ (SW) an die Klemmleiste eines MIQ Moduls anschließen, ist im Kapitel 3 INSTALLA-TION der IQ SENSOR NET System-Betriebsanleitung beschrieben.

#### Sind die Steckverbindunge n trocken?

Vor dem Verbinden von Sensor und Sensoranschlusskabel bitte sicherstellen, dass die Steckverbindungen trocken sind. Falls Feuchtigkeit in die Steckverbindungen gelangt ist, die Steckverbindungen zuerst trocknen (trockentupfen oder mit Pressluft ausblasen).

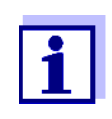

1

Den Sensor nicht am Sensoranschlusskabel aufhängen, sondern einen Sensorhalter oder eine Armatur verwenden. Informationen hierzu und zu weiterem IQ SENSOR NET Zubehör finden Sie im WTW-Katalog und im Internet.

Sensor am Sensoranschlusskabel anschließen

Die Schutzkappen von den Steckverbindungen des Sensors und des Sensoranschlusskabels SACIQ (SW) abnehmen und aufbewahren.

- 2 Die Buchse des Sensoranschlusskabels SACIQ (SW) auf den Steckkopf des Sensors stecken. Die Buchse dabei so drehen, dass der Stift im Steckkopf (1) in einem der beiden Löcher in der Buchse einrastet.
- 3 Anschließend die Überwurfmutter (2) des Sensoranschlusskabels bis zum Anschlag auf den Sensor schrauben.

#### HINWEIS (nur IFL 700 IQ)

Wenn der Sensor an das IQ SENSOR NET angeschlossen ist, kann der mechanische Abstreifer unerwartet anlaufen. Achten Sie darauf, dass der Schwenkbereich des Abstreifers stets frei ist. Stellen Sie den Sensor immer nur auf einer ebenen Fläche mit nach unten gerichtetem Ultraschallwandler auf die Abstellfüße ab.

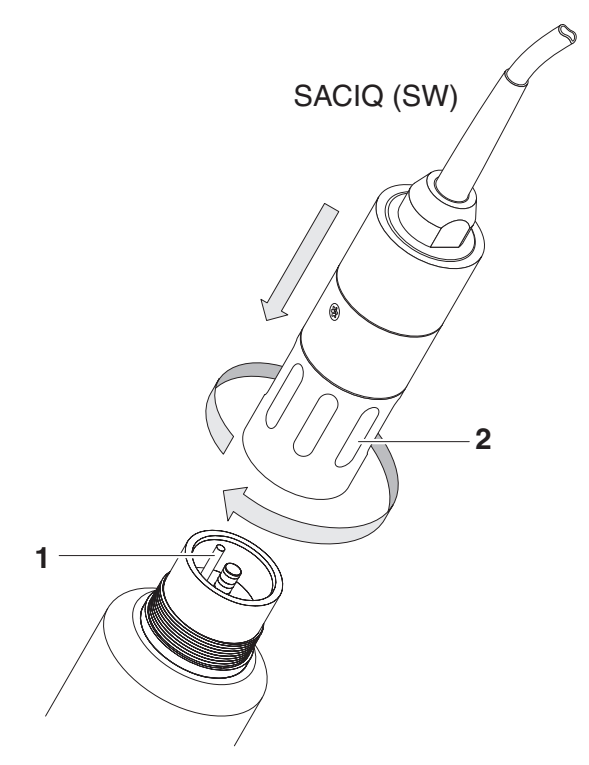

Bild 3-2 Sensor anschließen

#### 3.4 Erstinbetriebnahme

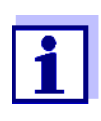

Voraussetzung für die Anzeige von Messwerten des IFL 70x IQ auf einem Terminal am IQ SENSOR NET System ist eine aktuelle Softwareversion des Controllers und des Terminals. Die aktuelle Software erhalten Sie im Internet unter www.WTW.com.

- 1 Installieren Sie den Sensor am Messort und stellen Sie die Verbindung zum IQ SENSOR NET her. (siehe Abschnitt 3.3).
- 2 In der Messwertanzeige mit <▲▼> den Sensor IFL 70x IQ auswählen.
- 3 Das Menü *Anzeige/Optionen / Erweiterte Sensorfunktionen* öffnen. Das Display zeigt das Echoprofil und spezielle Menüs.
- 4 Das Menü Einstellungen Sensor öffnen.
- 5 Folgende Einstellungen für den Messort anpassen (*Einstellungen Sensor*):
  - Sensoreintauchtiefe
  - Erweiterte Einstellungen / Temperatur (mittlere Wassertemperatur in mittlerer Wassertiefe)
  - Wassertiefe (Wassertiefe am Messort bis zum Beckenboden)

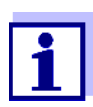

#### Einstellung Temperatur

Bei jahreszeitlichen Schwankungen der mittleren Wassertemperatur ist es empfehlenswert, die eingestellte mittlere Temperatur der Jahreszeit entsprechend anzupassen.

Einstellung Wassertiefe

Die Einstellung *Wassertiefe* sollte so genau wie möglich der Realität entsprechen. Wir empfehlen daher, die Wassertiefe am Messort selbst zu bestimmen und einzugeben.

6 Mit *Speichern u. Beenden* die Einstellungen bestätigen und in die Anzeige des Echoprofils wechseln.

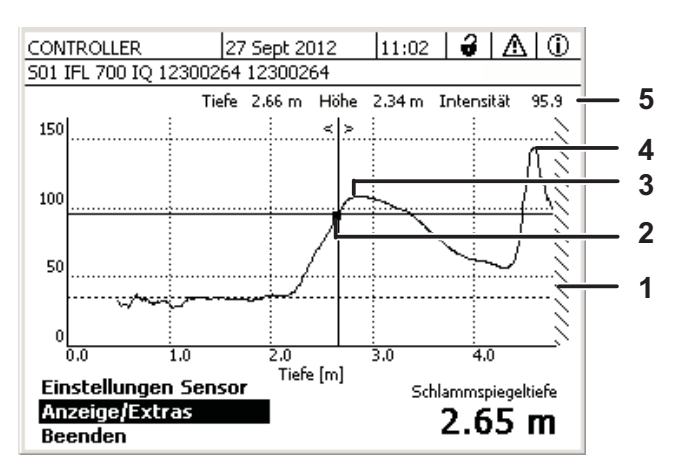

Bild 3-3 Beispiel Echoprofil (Schlammspiegelhöhe)

| 1 | Eingegebene Wassertiefe (schraffiert dargestellt)                                                  |
|---|----------------------------------------------------------------------------------------------------|
| 2 | Cursor (mit <◀ ▶> entlang des Profils bewegen)                                                     |
| 3 | Oberstes Echo:<br>Erste Anstieg der Schlammkonzentration von der Wasserober-<br>fläche aus gesehen |
| 4 | Stärkstes Echo:<br>Dichtester Schlamm (größte Intensität)                                          |
| 5 | Statuszeile (Werte an der Cursorposition)                                                          |

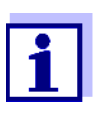

Zeigt der Sensor nicht den erwarteten Messwert (z. B. Messwert zu hoch, zu niedrig oder zu schwankend), stehen weitere Einstellungen, Filter und Funktionen zur Verfügung, mit denen Sie die Auswertung des Echoprofils für Ihre Anforderungen optimieren können (*Einstellungen Sensor*, siehe Abschnitt 3.5).

6 Mit <M> zwischen Messwertansicht und Echoprofil wechseln. Das Echoprofil wird im Hintergrund weiter dargestellt und kann schnell angezeigt werden. oder

Mit Beenden das Menü Erweiterte Sensorfunktionen beenden. Die Darstellung des Echoprofils ist damit beendet. Das Echoprofil kann über das Menü Anzeige/Optionen / Erweiterte Sensorfunktionen wieder aktiviert werden.

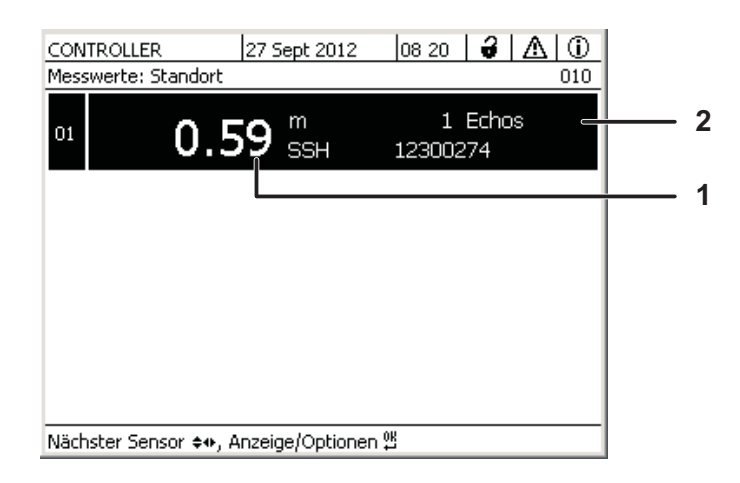

Bild 3-4 Messwertansicht mit Haupt- und Nebenmesswert

2 Anzahl der gefundenen Echos

#### 3.5 Einstelltabelle IFL 70x IQ

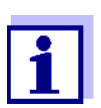

Die Werte im Auslieferzustand sind fett gekennzeichnet.

#### 3.5.1 Menü Einstellungen Sensor

Einstellungen vornehmen

Die Sensoreinstellungen sind über folgende Menüs erreichbar:

- Wechseln Sie mit <S> von der Messwertanzeige zum Hauptmenü der Einstellungen. Navigieren Sie anschließend zum Einstellmenü (Einstelltabelle) des Sensors. Die genaue Vorgehensweise finden Sie in der jeweiligen IQ SENSOR NET System-Betriebsanleitung.
  - Wählen Sie In der Messwertanzeige mit <▲▼> den Sensor IFL 70x IQ aus. Öffnen Sie mit <M> das Menü Anzeige/Optionen / Erweiterte Sensorfunktionen. Öffnen Sie das Menü Einstellungen Sensor.

| Einstellung | Auswahl/Werte      | Erläuterung                                                  |
|-------------|--------------------|--------------------------------------------------------------|
| Messmodus   |                    | Details siehe Bild 3-1 in Abschnitt 3.3.2                    |
|             | Schlammspiegelhöhe | Lage des Schlammspiegels in Bezug auf den Beckenboden (SSH). |

| Einstellung         | Auswahl/Werte           | Erläuterung                                                                                                    |
|---------------------|-------------------------|----------------------------------------------------------------------------------------------------|
|                     | Schlammspiegeltiefe     | Lage des Schlammspiegels in Bezug auf<br>die Wasseroberfläche (SST).                                                                                                    |
| Masseinheit         | <b>m</b><br>ft          | Auswahl der Einheit für die Entfernung<br>Meter<br>Fuß                                                                                                    |
| Sensoreintauchtiefe | 0,05 <b>0,10</b> 3,00 m | Entfernung zwischen Oberfläche des Ult-<br>raschallwandlers (Sensorunterseite) und<br>der Wasseroberfläche (siehe Bild 3-1 in<br>Abschnitt 3.3.2).                                              |
| Wassertiefe         | 0 <b>6</b> 18 m         | Lotrechte Entfernung zwischen Wasser-<br>oberfläche und Beckenboden am Messort<br>(siehe Bild 3-1 in Abschnitt 3.3.2).<br>Die Wassertiefe kann zum Beispiel durch<br>Ausloten ermittelt werden. |

| Einstellung        | Auswahl/Werte      | Erläuterung                                                                                                    |
|--------------------|--------------------|----------------------------------------------------------------------------------------------------|
| Methode            |                    | Bei der Messwertermittlung wird die <u>auf-</u><br>steigende Flanke des Echos ausgewertet.<br>Dafür stehen zwei Methoden zur Aus-<br>wahl.                                                      |
|                    | Relative Schwelle  | Der Messwert entspricht dem Punkt, an<br>dem die Intensität des Echos die einge-<br>sellte relative Schwelle erreicht. Der Wert<br>ist bezogen auf das Maximum der Echoin-<br>tensität (100 %): |
|                    |                    | 100 %<br>Relative<br>Schwelle<br>25 %<br>Messwert<br>Tiefe                                                                                                    |
|                    | Maximale Steilheit | Der Messwert entspricht dem Punkt mit<br>der maximalen Steilheit:<br>Maximale<br>Steilheit<br>Messwert                                                                                          |
| Rel. Schwellenwert | 25 <b>75</b> 100 % | Schwellenwert für die Auswertung nach der Methode <i>Relative Schwelle</i> .                                                                                                    |

| Einstellung       | Auswahl/Werte                   | Erläuterung                                                                                                    |
|-------------------|---------------------------------|----------------------------------------------------------------------------------------------------|
| Echoauswahl       |                                 | Mit dieser Einstellung wird das auszuwer-<br>tende Echo bestimmt.<br>Die Erkennung des Echos erfolgt automa-<br>tisch nach dem eingestellten Kriterium.                                                                                                    |
|                   | Oberstes Echo                   | Das oberste Echo von der Wasseroberflä-<br>che aus wird zur Messwertberechnung<br>verwendet.<br>Um ein schwaches Echo in den umgeben-<br>den Echos zu erkennen, können die stö-<br>renden Echos mit der Einstellung<br><i>Mindestintensität</i> unterdrückt werden.                                                                                               |
|                   | Stärkstes Echo                  | Das Echo mit der stärksten Intensität wird<br>als Messwert ausgegeben.<br>Bei lockerem Schlamm stellt das Boden-<br>echo das stärkste Echo im Echoprofil dar.<br>Um nicht das Bodenecho als Schlamme-<br>cho auszugeben, sollte die Einstellung<br><i>Wassertiefe</i> und/oder <i>Auswertebereich</i><br>so gewählt sein, dass das Bodenecho<br>ausgeblendet ist. |
| Echo verfolgen    | Ein<br>Aus                      | Filter, der bewirkt, dass ein neues Echo<br>nur dann ausgewertet wird, wenn das<br>neue Echo in der Nähe des zuvor ermittel-<br>ten Echos liegt. Der Toleranzbereich wan-<br>dert mit jedem neuen gültigen Echo mit.                                                                                                    |
| Mindestintensität | 5 <b>30</b> 100                 | Filter, der Echos mit geringer Intensität ausblendet.                                                                                                    |
| Auswertebereich   |                                 | Filter, der Messwerte ausserhalb des gewählten Bereichs ausbelendet.                                                                                                    |
|                   | vollständig                     | Der gesamte Bereich zwischen Ende der<br>Totzone und dem Beckenboden wird<br>angezeigt.                                                                                                    |
|                   | eingeschränkt<br>Anfang<br>Ende | Filter, der den Messbereich wird auf die<br>notwendigen Grenzen eingeschränkt,<br>z. B. um Störechos von Einbauten auszu-<br>blenden.                                                                                                    |

| Einstellung          | Auswahl/Werte        | Erläuterung                                                                                                    |
|----------------------|----------------------|----------------------------------------------------------------------------------------------------|
| Etablierzeit         | 0 <b>120</b> 600 sec | Filter, der Echos (von Störungen) aus-<br>blendet, deren Verweildauer im Ultra-<br>schallkegel kürzer ist, als die hier<br>festgelegte Zeit.                                                                                                    |
|                      |                      | die maximale Dauer der Sichtbarkeit im<br>Ultraschallkegel einzugeben.                                                                                                    |
| Temperatur           | 0.0 <b>15.0</b> 50.0 | Die Temperatur beeinflusst die Schallge-<br>schwindigkeit im Messmedium. Dieser<br>Effekt wird durch die Eingabe des Tempe-<br>raturwerts berücksichtigt.<br>Stellen Sie die mittlere Wassertemperatur<br>in mittlerer Wassertiefe des Beckens ein.<br>Bei jahreszeitlichen Schwankungen der<br>mittleren Wassertemperatur ist es emp-<br>fehlenswert, für Sommer und Winter<br>jeweils eine andere mittlere Temperatur<br>einzustellen. |
| Speichern u. Beenden |                      | Der Sensor speichert alle geänderten Ein-<br>stellungen und die Displayanzeige wech-<br>selt zur nächsthöheren Ebene.                                                                                                    |
| Beenden              |                      | Die Displayanzeige wechselt ohne Spei-<br>chern der neuen Einstellungen zur<br>nächsthöheren Ebene.                                                                                                    |

**Einstellungen** vornehmen Wählen Sie In der Messwertanzeige mit <▲▼> den Sensor IFL 70x IQ aus. Öffnen Sie mit <M> das Menü *Anzeige/Optionen / Erweiterte Sensorfunktionen*. Öffnen Sie das Menü *Einstellungen Sensor*.

| Einstellung          | Auswahl/Werte                 | Erläuterung                                                                                                    |
|----------------------|-------------------------------|----------------------------------------------------------------------------------------------------|
| X-Achse (Tiefe)      | Komplett                      | Die gesamte Höhe vom Ultraschallwand-<br>ler bis zum Boden wird angezeigt.                                                                     |
|                      | Auswertebereich               | Der gesamte Auswertebereich wird ange-<br>zeigt.                                                                                               |
|                      | Zoombereich<br>Anfang<br>Ende | Die Anzeige am Display wird auf den hier<br>eingestellten Ausschnitt eingeschränkt.                                                            |
| Y-Achse (Intensität) | Auto                          | Das stärkste Echo wird mit der gesamten<br>Intensität angezeigt.                                                                               |
|                      | Zoombereich<br>Anfang<br>Ende | Die Anzeige am Display wird auf den hier<br>eingestellten Ausschnitt eingeschränkt.                                                            |
| Angezeigtes Profil   |                               | Diese Einstellung wirkt nur auf die<br>Anzeige des Echoprofils.<br>Der aktuelle Messwert wird weiter mit den<br>Filtereinstellungen ermittelt. |
|                      | ungefiltert                   | Zeigt das Echoprofil ohne Filter.                                                                                                    |
|                      | gefiltert                     | Zeigt das Echoprofil mit allen Filtern.                                                                                                    |
| Übernehmen           |                               | Schließt das Menü Anzeige/Extras.                                                                                                    |
| Abstreifer testen    | (nur bei IFL 700 IQ)          | Der Abstreifer bewegt sich einmal (Funk-<br>tionstest).                                                                                        |

## 4 Messen

1 Den Sensor in die Messlösung tauchen.

2 Den Messwert am Terminal des Systems IQ SENSOR NET ablesen.

## Einflüsse auf den Folgende Faktoren beeinflussen den Messwert:

- Zu große Abweichung der Umgebungsbedingungen am Messort von den Sensoreinstellungen (*Sensoreintauchtiefe*, *Wassertiefe*, *Temperatur*, )
- Zu geringer Abstand des Ultraschallwandlers zum Schlammpegel (Totzone, siehe auch Abschnitt 3.3.3)
- Bewegliche Einbauten, die den Messkegel oder den Standort des Sensors kreuzen
- Fremdkörper oder Luftblasen vor oder auf dem Ultraschallwandler.

## 5 Wartung, Reinigung, Zubehör

#### 5.1 Allgemeines

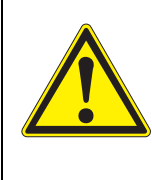

WARNUNG Der Kontakt mit der Messlösung kann zu einer Gefährdung des Anwenders führen! Je nach Art der Messlösung sind geeignete Schutzmaßnahmen zu ergreifen (Schutzkleidung, Schutzbrille etc.).

i

Nach längerem Verbleib des Sensors in der Messlösung im betriebslosen Zustand empfehlen wir eine Reinigung von Schaft und Ultraschallwandleroberfläche.

#### 5.2 Reinigung von Sensorschaft und Ultraschallwandleroberfläche

#### HINWEIS

Spitze Gegenstände können den Ultraschallwandler beschädigen. Vorsicht insbesondere beim Hantieren mit scharfkantigen Werkzeugen, beim Reinigen und beim Transport.

#### HINWEIS (nur IFL 700 IQ)

Wenn der Sensor an das IQ SENSOR NET angeschlossen ist, kann der mechanische Abstreifer unerwartet anlaufen. Aktivieren Sie zur Reinigung des Sensors den Wartungszustand. Damit ist der Abstreifer ausgeschaltet.

Bei normalem Betrieb (z. B. kommunale Abwässer) wird die Reinigung empfohlen:

- bei Verschmutzung (nach Sichtkontrolle)
- wenn der Sensor längere Zeit nicht in Betrieb war, sich aber im Messmedium befand
- bei Verdacht auf zu niedrige Echointensität

| Reinigungsmittel | Verunreinigung                                    | Reinigungsmittel                                                           |
|------------------|---------------------------------------------------|----------------------------------------------------------------------------|
|                  | Schlamm und lose anhaftender<br>Schmutz, Biofilme | weiches Tuch oder weiche Bürste, war-<br>mes Leitungswasser mit Spülmittel |
|                  | Salz- und / oder Kalkablagerun-<br>gen            | Essigsäure (Volumenanteil = 20 %), wei-<br>ches Tuch oder weicher Schwamm  |

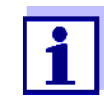

Wir empfehlen, den Sensor bei der Reinigung von Sensorschaft und Messfenstern nicht vom Sensoranschlusskabel loszuschrauben. Dadurch vermeiden Sie, dass Feuchtigkeit und/oder Schmutz in die Steckverbindung gelangen und Kontaktprobleme verursachen können.

Wenn Sie den Sensor vom Sensoranschlusskabel trennen möchten, bitte folgende Punkte beachten:

- Vor dem Trennen des Sensors vom Sensoranschlusskabel SACIQ (SW) den Sensor vor allem im Bereich der Steckverbindung von gröberen Verunreinigungen befreien (in einem Eimer mit Leitungswasser abbürsten, mit einem Schlauch abspritzen oder mit einem Lappen abwischen).
- Den Sensor vom Sensoranschlusskabel SACIQ (SW) losschrauben.
- Jeweils eine Schutzkappe auf den Sensorsteckkopf und auf das Sensoranschlusskabel SACIQ (SW) aufsetzen, damit keine Feuchtigkeit oder Schmutz in die Verbindungsflächen gelangen kann.
- In korrosiven Umgebungen die Buchse des Sensoranschlusskabels im trockenen Zustand mit dem verschraubbaren Schutzdeckel SACIQ-Plug verschließen, um die elektrischen Kontakte vor Korrosion zu schützen. Der Schutzdeckel ist als Zubehör erhältlich (siehe Abschnitt 5.3 ZUBEHÖR). Bei den Sensoranschlusskabeln SACIQ SW ist er serienmäßig im Lieferumfang enthalten.

#### Reinigung

- 1 Wartungszustand für den Sensor einschalten.
- 2 Den Sensor aus der Messlösung ziehen.
- 3 Den Sensor von gröberen Verunreinigungen befreien (in einem Eimer mit Leitungswasser abbürsten, mit einem Schlauch abspritzen oder mit einem Lappen abwischen).

#### **HINWEIS**

Den Abstreifer des IFL 700 IQ vorsichtig von aussen reinigen.

- 4 Den Sensorschaft und die Ultraschallwandleroberfläche wie im Punkt REINIGUNGSMITTEL, Seite 24 angegeben säubern.
- 5 Danach gründlich mit Leitungswasser spülen.

#### 5.3 Zubehör

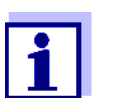

Informationen zu IQ SENSOR NET Zubehör finden Sie im WTW-Katalog und im Internet.

## 6 Was tun, wenn...

Ursache

Mechanische Beschädigung des Sensors 
 Behebung

 – Sensor einsenden

| Anzeige ""<br>(kein gültiger<br>Messwert) | Ursache                                                                                           | Behebung                                                                                                    |
|-------------------------------------------|---------------------------------------------------------------------------------------------------|----------------------------------------------------------------------------------------------------|
|                                           | Sensor befindet sich dauerhaft an<br>Luft                                                         | Sensor in Wasser eintauchen<br>(siehe Abschnitt 3.3.2)                                                                   |
|                                           | Zu viele Luftblasen sind im Wasser oder auf dem Ultraschallwandler                                | Standort wählen, der frei von<br>Luftblasen ist                                                                          |
|                                           | Sensor ist verschmutzt                                                                            | <ul> <li>Sensor bzw. Umfeld reini-<br/>gen</li> <li>Funktion des Abstreifers<br/>testen (siehe Abschnitt 3.5)</li> </ul> |
|                                           | Fadenalgen schweben vor dem<br>Sensor                                                             | Fadenalgen vom Sensor oder<br>Umfeld beseitigen                                                                          |
|                                           | Kein Echo im eingestellten<br><i>Auswertebereich</i> vorhanden, das<br>alle Einstellungen erfüllt | <ul> <li>Prüfen ob ein Schlammspie-<br/>gel im eingestellten<br/>Auswertebereich vorhanden<br/>ist</li> </ul>            |
|                                           |                                                                                                   | <ul> <li>Prüfen ob die Einstellungen<br/>für die Applikation geeignet<br/>sind.</li> </ul>                               |
|                                           | Sensor defekt                                                                                     | Service kontaktieren                                                                                                    |

| Der Messwert liegt             | Ursache                                                                                                    | Behebung                                                                                                    |
|--------------------------------|----------------------------------------------------------------------------------------------------|----------------------------------------------------------------------------------------------------|
| nicht im erwarteten<br>Bereich | Die <i>Wassertiefe</i> ist nicht richtig ein-<br>gestellt                                                                       | Wassertiefe und<br>Sensoreintauchtiefe richtig ein-<br>stellen                                                                                                    |
|                                | (z. B. werden das Bodenecho oder<br>Mehrfachechos zwischen Boden<br>und Wasseroberfläche als Mess-<br>wertechos interpretiert.) |                                                                                                    |
|                                | Im <i>Auswertebereich</i> befinden sich<br>feste Einbauten, die permanent                                                       | <ul> <li>Standort ohne permanente<br/>Störechos wählen.</li> </ul>                                                                                                 |
|                                | Störechos generieren                                                                                                    | <ul> <li>Gegebenenfalls</li> <li>Auswertebereich so ein-<br/>grenzen, dass permanente</li> <li>Störechos außerhalb des</li> <li>Auswertebereich liegen.</li> </ul> |
|                                | Im <i>Auswertebereich</i> befinden sich<br>bewegte Einbauten (Räumer) die<br>temporär Störechos erzeugen.                       | <ul> <li>Auswertebereich so ein-<br/>grenzen, dass die Wasser-<br/>tiefe der Räumer nicht im<br/>Auswertebereich liegt.</li> </ul>                                 |
|                                |                                                                                                    | - Etablierzeit richtig einstellen                                                                                                    |
|                                |                                                                                                    | <ul> <li>Echo verfolgen auf Ja stel-<br/>len.</li> </ul>                                                                                                    |
|                                | Der Sensor wird zyklisch durch<br>Räumer aus dem Wasser gehoben.                                                                | <ul> <li>Etablierzeit richtig einstellen</li> <li>Echo verfolgen auf Ja stellen.</li> </ul>                                                                        |

| Anzahl und Lage                                     | Ursache                                                             | Behebung                                                                                                    |
|-----------------------------------------------------|---------------------------------------------------------------------|----------------------------------------------------------------------------------------------------|
| sich oft                                            | Kleine temporäre Störechos<br>(z. B. langsam absinkende             | <ul> <li>Echoauswahl prüfen</li> <li>(Oberstes Echo oder</li> <li>Stärkstes Echo)</li> </ul>                                                                                                    |
|                                                     | Schlammocken)                                                       | <ul> <li>Ein höherer Wert für den Fil-<br/>ter Minimale Echointensität<br/>schaltet Störechos von klei-<br/>nen langsam absinkenden<br/>Schlammfeldern aus.</li> </ul>                                                                                                    |
|                                                     | Neue Grenzschichten entstehen<br>(z. B. bildet sich eine neue       | <ul> <li>Echoauswahl prüfen</li> <li>(Oberstes Echo oder</li> <li>Stärkstes Echo)</li> </ul>                                                                                                    |
|                                                     | Schlammschicht auf einer verdich-<br>teten alten Schlammschicht).   | <ul> <li>Echo verfolgen</li> <li>(Einstellung auf Ja stellen)</li> </ul>                                                                                                    |
|                                                     |                                                                     | <ul> <li>Auswertebereich auf den<br/>erwarteten Bereich f ür den<br/>Schlammspiegel eingrenzen</li> </ul>                                                                                                    |
|                                                     |                                                                     |                                                                                                    |
|                                                     |                                                                     |                                                                                                    |
| Die Intensität der<br>vorhandenen                   | Ursache                                                             | Behebung                                                                                                    |
| Die Intensität der<br>vorhandenen<br>Echos wechselt | Ursache<br>Temporäre Einwirkung von Luft-<br>blasen oder Fadenalgen | <ul> <li>Behebung</li> <li>Dauerhaft luftblasenarmen<br/>Standort wählen.</li> </ul>                                                                                                    |
| Die Intensität der<br>vorhandenen<br>Echos wechselt | Ursache<br>Temporäre Einwirkung von Luft-<br>blasen oder Fadenalgen | <ul> <li>Behebung</li> <li>Dauerhaft luftblasenarmen<br/>Standort wählen.</li> <li>Fadenalgen am Sensor und<br/>im Umfeld entfernen</li> </ul>                                                                                                    |
| Die Intensität der<br>vorhandenen<br>Echos wechselt | Ursache<br>Temporäre Einwirkung von Luft-<br>blasen oder Fadenalgen | <ul> <li>Behebung</li> <li>Dauerhaft luftblasenarmen<br/>Standort wählen.</li> <li>Fadenalgen am Sensor und<br/>im Umfeld entfernen</li> <li>Sensor reinigen<br/>Abstreifer testen</li> </ul>                                                                                                    |
| Die Intensität der<br>vorhandenen<br>Echos wechselt | Ursache<br>Temporäre Einwirkung von Luft-<br>blasen oder Fadenalgen | <ul> <li>Behebung</li> <li>Dauerhaft luftblasenarmen<br/>Standort wählen.</li> <li>Fadenalgen am Sensor und<br/>im Umfeld entfernen</li> <li>Sensor reinigen<br/>Abstreifer testen</li> <li>Echoauswahl prüfen<br/>(Oberstes Echo oder<br/>Stärkstes Echo)</li> </ul>                                                                                                    |
| Die Intensität der<br>vorhandenen<br>Echos wechselt | Ursache<br>Temporäre Einwirkung von Luft-<br>blasen oder Fadenalgen | <ul> <li>Behebung</li> <li>Dauerhaft luftblasenarmen<br/>Standort wählen.</li> <li>Fadenalgen am Sensor und<br/>im Umfeld entfernen</li> <li>Sensor reinigen<br/>Abstreifer testen</li> <li>Echoauswahl prüfen<br/>(Oberstes Echo oder<br/>Stärkstes Echo)</li> <li>Echo verfolgen<br/>(Einstellung auf Ja stellen)</li> </ul>                                                                                               |
| Die Intensität der<br>vorhandenen<br>Echos wechselt | Ursache<br>Temporäre Einwirkung von Luft-<br>blasen oder Fadenalgen | <ul> <li>Behebung</li> <li>Dauerhaft luftblasenarmen<br/>Standort wählen.</li> <li>Fadenalgen am Sensor und<br/>im Umfeld entfernen</li> <li>Sensor reinigen<br/>Abstreifer testen</li> <li>Echoauswahl prüfen<br/>(Oberstes Echo oder<br/>Stärkstes Echo)</li> <li>Echo verfolgen<br/>(Einstellung auf Ja stellen)</li> <li>Auswertebereich auf den<br/>erwarteten Bereich für den<br/>Schlammspiegel eingrenzen</li> </ul> |

## 7 Technische Daten

#### 7.1 Messeigenschaften

Messprinzip Ultraschall-Echomessung

Messbereiche und Auflösungen

| Messgröße  | Messbereiche                                     | Auflösung | Genauigkeit |
|------------|--------------------------------------------------|-----------|-------------|
| Entfernung | 0,4 15 m ab<br>Ultraschallwandler-<br>oberfläche | 0,01 m    | 0,1 m       |

Umrechnung in Schlammspiegeltiefe (ab Wasseroberfläche) oder Schlammspiegelhöhe (ab Beckenboden)

#### 7.2 Einsatzcharakteristik

| Zulässiger                                     | Messmedium                                                                                     | 0 °C + 50 °C (32 122°F)        |  |
|------------------------------------------------|------------------------------------------------------------------------------------------------|--------------------------------|--|
| remperaturbereich                              | Lagerung/Transport                                                                             | - 5 °C + 50 °C (23 122 °F)     |  |
| Zulässiger pH-<br>Bereich des Mess-<br>mediums | 4 12                                                                                           |                                |  |
| Druckfestigkeit                                | Sensor mit angeschlossenem Anschlusskabel SACIQ (SW):                                          |                                |  |
|                                                | Max. zulässiger Überdruck:                                                                     | 3*10 <sup>5</sup> Pa (0,3 bar) |  |
| Schutzart                                      | Sensor mit angeschlossenem Anschlusskabel SACIQ (SW):<br>IP X8; 0,3 bar (3*10 <sup>5</sup> Pa) |                                |  |
| Eintauchtiefe                                  | min. 5 cm; max. 3 m                                                                            |                                |  |
| Strömungs-<br>geschwindigkeit                  | max. 3 m/s                                                                                     |                                |  |
| Betriebslage                                   | Lotrecht mit Ultraschallwandler nac                                                            | h unten                        |  |

## 7.3 Allgemeine Daten

| Abmessungen                                 | 533                                                      | <b>&gt;</b>                                                                       |  |
|---------------------------------------------|----------------------------------------------------------|-----------------------------------------------------------------------------------|--|
| ()                                          | 25<br>25<br>25<br>25<br>25<br>25<br>25<br>25<br>25<br>25 | 5<br>Ø 60                                                                         |  |
| Gewicht (ohne                               | IFL 700 IQ                                               | 3,9 kg                                                                            |  |
| kabel)                                      | IFL 701 IQ                                               | 3,7 kg                                                                            |  |
| Anschlusstechnik                            | Anschluss über Sensoranschlusskabel SACIQ (SW)           |                                                                                   |  |
| Material                                    | Schaft und Gehäuse                                       | V4A rostfreier Stahl 1.4571<br>POM                                                |  |
|                                             | Grundplatte                                              | V4A rostfreier Stahl 1.4571                                                       |  |
|                                             | Ultraschallwandleroberfläche                             | PVC-C                                                                             |  |
|                                             | Abstreifer (nur IFL 700 IQ)                              | Grivory                                                                           |  |
|                                             | Antriebswelle Abstreifer<br>(nur IFL 700 IQ)             | Titan (Grade 2)                                                                   |  |
|                                             | Steckkopfgehäuse                                         | POM                                                                               |  |
|                                             | Stecker, 3-polig                                         | ETFE (blau) Tefzel <sup>®</sup>                                                   |  |
| Reinhaltungssys-<br>tem<br>(nur IFL 700 IQ) | mechanischer Abstreifer, wartungs                        | frei                                                                              |  |
| Gerätesicherheit                            | Angewandte Normen                                        | <ul> <li>EN 61010-1</li> <li>UL 61010-1</li> <li>CAN/CSA C22.2#61010-1</li> </ul> |  |

Prüfzeichen

cETLus, CE

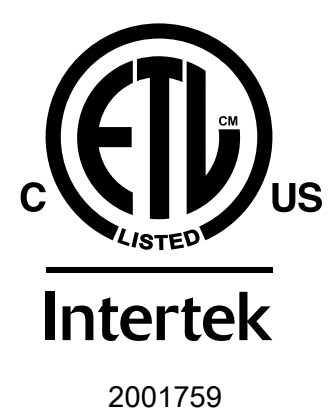

Conforms to ANSI/UL 61010-1 Certified to CAN/CSA C22.2#61010-1"

#### 7.4 Elektrische Daten

| Nennspannung      | max. 24 VDC<br>über das IQ SENSOR NET<br>(Details siehe Kapitel TECHNI-<br>SCHE DATEN der IQ SENSOR NET<br>System-Betriebsanleitung)                                                                          |
|-------------------|----------------------------------------------------------------------------------------------------|
| Leistungsaufnahme |                                                                                                    |
| IFL 700 IQ        | 5,5 W<br>(maximale Leistungsaufnahme)<br>3,0 W<br>(mittlere Leistungsaufnahme)<br>Bei Stromversorgung über ein<br>MIQ/WL PS oder DIQ/S 28X ist<br>nur die mittlere Leistungsauf-<br>nahme zu berücksichtigen. |
| IFL 701 IQ        | 3,0 W                                                                                                    |
| Schutzklasse      | III                                                                                                    |

## 8 Verzeichnisse

#### 8.1 Erläuterung der Meldungen

In diesem Kapitel finden Sie eine Liste mit allen Meldungscodes und den dazugehörigen Meldungstexten, die im Logbuch des IQ SENSOR NET Systems für den Sensor IFL 70x IQ vorkommen können.

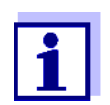

Informationen zu Inhalt und Aufbau des Logbuchs sowie Aufbau des Meldungscodes finden Sie im Kapitel LOGBUCH der IQ SENSOR NET System-Betriebsanleitung.

Die drei letzten Stellen des Meldungscodes bildet der Teilnehmercode. Er bezeichnet den Teilnehmer (aktive Komponente), der die Meldung verursacht:

Einige Fehlermeldungen enthalten einen internen Fehlercode, angeführt durch "#".

| Teilnehmercode | Teilnehmer |
|----------------|------------|
| 3C1            | IFL 700 IQ |
| 3C2            | IFL 701 IQ |

#### 8.1.1 Fehlermeldungen

| Meldungscode | Meldungstext                                                                                                    |
|--------------|----------------------------------------------------------------------------------------------------|
| EI13Cx       | Betriebsspannung zu niedrig<br>* Installation und Kabellängen prüfen, Installations anweisung beach-<br>ten<br>* Netzteil(e) überlastet, Netzteil(e) ergänzen<br>* Klemm- und Modulverbindungen überprüfen                     |
| EI23Cx       | Betriebsspannung zu niedrig, kein Betrieb möglich<br>* Installation und Kabellängen prüfen, Installations anweisung beach-<br>ten<br>* Netzteil/e überlastet, Netzteil/e ergänzen<br>* Klemm- und Modulverbindungen überprüfen |
| ES13Cx       | Teilnehmer-Hardware defekt<br>* Service kontaktieren                                                                                                    |
| ESA3Cx       | kein Schlammspiegel im gewählten Auswertebereich bestimmbar<br>* Sensor reinigen und eintauchen<br>* Alle Einstellungen insbesondere für Tauchtiefe, Wassertiefe, Aus-<br>blendungen prüfen                                    |
| ESC3Cx       | Sensor defekt                                                                                                    |

Meldungscode

ESD3Cx

#### Meldungstext

kein Echoprofil vorhanden

\* Sensor reinigen und eintauchen

\* Sensorfixierungen prüfen und senkrechte Messposition herstellen

#### 8.1.2 Infomeldungen

Der Sensor gibt keine Infomeldungen aus.

#### 8.2 Status-Info

Die Status-Info ist eine kodierte Information über den aktuellen Zustand eines Sensors. Jeder Sensor sendet diese Status-Info an den Controller. Die Status-Info von Sensoren besteht aus 32 Bits, von denen jedes den Wert 0 oder 1 annehmen kann.

0 1 2 3 4 5 6 7 8 9 10 11 12 13 14 15

| Status-Info           | 10000000                | 000000000               | (allgemein) |
|-----------------------|-------------------------|-------------------------|-------------|
| allgemeiner<br>Aufbau | 00000000                | 000000000               | (intern)    |
| Aunouu                | 16 17 18 19 20 21 22 23 | 24 25 26 27 28 29 30 31 | ,           |

Die Bits 0 - 15 sind für allgemeine Informationen reserviert. Die Bits 16 - 21 sind für interne Service-Informationen reserviert.

Sie erhalten die Status-Info:

- über eine manuelle Abfrage im Menü *Einstellungen/Setup/Service/Liste aller Teilnehmer* (siehe System-Betriebsanleitung)
- über eine automatisierte Abfrage
  - einer übergeordneten Prozessleittechnik (z. B. bei Anbindung an den Profibus)
  - des IQ Data Server (siehe Betriebsanleitung IQ SENSOR NET Software Pack)

Die Auswertung der Status-Info, z. B. bei automatisierter Abfrage, muss für jedes Bit einzeln erfolgen.

| Status-Info<br>IFL 70x IQ | Statusbit | Erläuterung                |
|---------------------------|-----------|----------------------------|
|                           | Bit 0     | Teilnehmer-Hardware defekt |
|                           | Bit 1-31  | -                          |

# Xylem |ˈzīləm|

Das Gewebe in Pflanzen, das Wasser von den Wurzeln nach oben befördert;
 ein führendes globales Wassertechnologie-Unternehmen.

Wir sind ein globales Team, das ein gemeinsames Ziel eint: innovative Lösungen zu schaffen, um den Wasserbedarf unserer Welt zu decken. Im Mittelpunkt unserer Arbeit steht die Entwicklung neuer Technologien, die die Art und Weise der Wasserverwendung und die Aufbereitung sowie Wiedernutzung von Wasser in der Zukunft verbessern. Wir unterstützen Kunden aus der kommunalen Wasser- und Abwasserwirtschaft, der Industrie sowie aus der Privat- und Gewerbegebäudetechnik mit Produkten und Dienstleistungen, um Wasser und Abwasser effizient zu fördern, zu behandeln, zu analysieren, zu überwachen und der Umwelt zurückzuführen. Darüber hinaus hat Xylem sein Produktportfolio um intelligente und smarte Messtechnologien sowie Netzwerktechnologien und innovative Infrastrukturen rund um die Datenanalyse in der Wasser-, Elektrizitäts- und Gasindustrie ergänzt. In mehr als 150 Ländern verfügen wir über feste, langjährige Beziehungen zu Kunden, bei denen wir für unsere leistungsstarke Kombination aus führenden Produktmarken und Anwendungskompetenz, getragen von einer Tradition der Innovation, bekannt sind.

#### Weitere Informationen darüber, wie Xylem Ihnen helfen kann, finden Sie auf www.xylem.com.

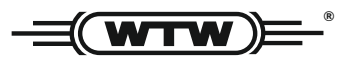

**Service und Rücksendungen:** Xylem Analytics Germany Sales GmbH & Co. KG WTW Am Achalaich 11 82362 Weilheim Germany

 Tel.:
 +49 881 183-325

 Fax:
 +49 881 183-414

 E-Mail
 wtw.rma@xylem.com

 Internet:
 www.xylemanalytics.com

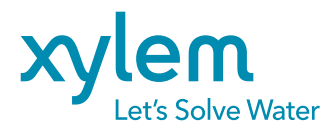

Xylem Analytics Germany GmbH Am Achalaich 11 82362 Weilheim Germany